# **Quick Start:** Setting up Multi-Factor Authentication

Multi-factor Authentication (MFA) protects us from scams and hackers by requiring a second form of verification when you log in with your password.

#### You will need:

Your Apple or Android mobile device

Your computer

A good internet connection

Your work email address and password.

## To get started:

You will need to have an authenticator app downloaded Installing an Authenticator App guide.

#### If you need more help:

Contact the ITS Service desk or phone 03 369 5000 or 0508 824 843.

### On your computer:

- 1. Go to https://aka.ms/MFASetup.
- 2. Choose your preferred authentication method and enter your phone number.
- 3. Select Set up Authenticator app.

|                                                   | what's your preferred gotion?                                                                                                    |
|---------------------------------------------------|----------------------------------------------------------------------------------------------------|
| ult                                               |                                                                                                    |
|                                                   | Text code to my authentication $p{\sim}$                                                                                           |
|                                                   |                                                                                                    |
|                                                   | Set up one or more of these options. Learn more                                                                                    |
| - (21, 21) (1 - 1 - 1 - 1 - 1 - 1 - 1 - 1 - 1 - 1 | 🖉 Arakaratisatisa akara                                                                                                    |
| nour, countries or evaluations                    | Office phone (do not use a Lync Society  Determiner                                                                                |
| -                                                 |                                                                                                    |
|                                                   |                                                                                                    |
|                                                   |                                                                                                    |
|                                                   | Save cancel                                                                                                    |
|                                                   | yzministration service and SMS change with applicable based for account security. Standard talaphone and SMS charries will apply 🚬 |

10:30 PM

Accounts

57%

# **Ouick Start:** Setting up Multi-Factor Authentication

### On your computer:

A QR code will appear for your mobile configuration. 4.

| Configure mobile ann<br>                                                                                                    |                                                                                            |
|----------------------------------------------------------------------------------------------------|--------------------------------------------------------------------------------------------|
| Complete the following steps to configure your mobile app.                                                                                                    | Configure.mobile.app                                                                       |
|                                                                                                    | Complete the following steps to configure your mobile app.                                 |
| at and choose "Work or school account"                                                                                                    | 1 Install the Microsoft authenticator app for Windows Phone Android or iOS                 |
| Scan the image below.                                                                                                    | t and choose "Work or school account"                                                      |
|                                                                                                    | 3. Scan the image below.                                                                   |
|                                                                                                    |                                                                                            |
| Second Second S<br>Second Second Second Second Second Second Second Second Second Second Second Second Second Second Second Second Second Second Second Second Second Second Second Second Second Second Second Second Second Second Second Second Second Seco |                                                                                            |
| Second and the second interview of the second interview of the second inter    |                                                                                            |
| For the second of the second of the secon    |                                                                                            |
| III was a second of the second of the second |                                                                                            |
| inanaes zenieuties kollowinas indones daam <u>er popp tant.</u><br>Er de planten dae<br>Er de planten dae de planten dae de planten dae de planten de planten de planten de de planten de de planten de<br>Er de planten de planten de planten de planten de planten de planten de planten de de de de de de de de de de<br>Er de planten de de planten de de planten de de planten de la complete de de de de de de de de de de de de de                                                                                                    |                                                                                            |
| If the apprologilage a case digit contex the cost of the piece address of the piece of the piece | anne zeinte followine information <u>regulation and and and and and and and and and an</u> |
| lii ihee appo disqubayee aa sase digilii eendee, edaeneere "Messii".<br>eenneed <u>Nexi</u>                                                                                                    |                                                                                            |
| li ilus appo alegalagos a sue dugili escola, educaces "Missoi".<br>Next                                                                                                    |                                                                                            |
| eenined Next                                                                                                    |                                                                                            |
| eannad Nexi                                                                                                    |                                                                                            |
|                                                                                                    |                                                                                            |
|                                                                                                    | Next Next                                                                                  |
|                                                                                                    |                                                                                            |

### On your phone

- 0000 Digicel 3G  $\equiv$ Open your Authenticator app. 5. Select Add work or school 6. account and click Next. Use the camera on your 7. Ready to add your first phone to scan the QR code. account? the Code and URL below the QR code manually into your phone. 8. You will see a **Verifying app** message on your computer, and will need to check your phone for a notification.
- Select Approve on your phone. 9.
- 10. On your computer, you

#### name.

11. Select Save be:SM/